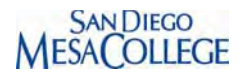

## Steps to Print a Course Outline from CurricUnet

1. Go to CurricUnet <u>www.sdccdcurricu.net/sdccd2/</u>

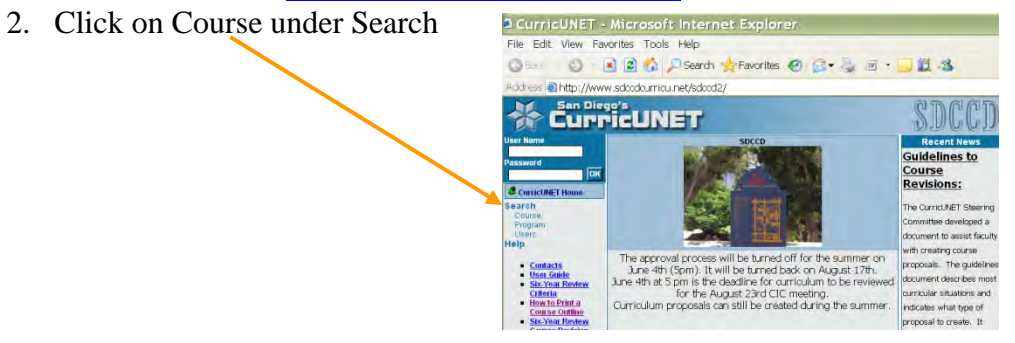

3. On next page select: Subject Area, Course number, Colleges, and Status

|                                                                      | Microsoft I      | nternet Explorer                                           |                                                                                                    |
|----------------------------------------------------------------------|------------------|------------------------------------------------------------|----------------------------------------------------------------------------------------------------|
| File Edit View Fav                                                   | rites Tools H    | lelp                                                       |                                                                                                    |
| GBack • 🔘 🕒                                                          | 2 6 0            | Search 🤸 Favorites 🕢 🍰 📃                                   | · 🗌 🛍 🦓                                                                                                    |
| Address a http://www                                                 | .satodourricu.ne | t/SDCCD2/search/course/                                    |                                                                                                    |
|                                                                      |                  | Т                                                          | SDCC1                                                                                                    |
| User Name Password Ook CurricUNET Home L Search Course Program Users |                  | Course Search                                              | Help                                                                                                    |
|                                                                      | Subject Area     | -All-                                                      | If you are modifying a<br>course, use the criteria<br>fields to find the course<br>you want to modify. A<br>typical search uses the<br>course number and<br>subject area. |
|                                                                      | Course Number    | -All- City Meia Miramar 2                                  |                                                                                                    |
|                                                                      | Colleges         |                                                            |                                                                                                    |
|                                                                      | Course Title     | include long title zerich                                  |                                                                                                    |
| Help                                                                 | Status           | All O Active O Historical     Pending O Lunched O Approved |                                                                                                    |
| <u>Contacts</u> <u>User Guide</u> <u>Six-Year Review</u>             |                  | OK                                                         |                                                                                                    |
| Criteria     How to Print a                                          |                  |                                                            |                                                                                                    |

4. Applicable course outline will be shown, select desire one by clicking on the Co button.

| FIGUNUGUNEL - W                                                 | Intogour .            | ntawaasshintat                                                                                                   |                                                                                                    |                  |
|-----------------------------------------------------------------|-----------------------|----------------------------------------------------------------------------------------------------|----------------------------------------------------------------------------------------------------|------------------|
| File Edit View Favori                                           | tes Tools H           | Help                                                                                                    | /                                                                                                    |                  |
| 🕝 Back 🔹 😰 - 🛃                                                  | 🗟 🏠 🔎                 | Search 👷 Favorites 🕢 🍰 🖷                                                                                         | - 10 B                                                                                                    |                  |
| Address ahttp://www.s                                           | deedeurrieu.ne        | et/SDCCD2/search/course/course_search_res                                                                        | It crm?foo=214                                                                                                    | 🔄 🔁 Go Links * 💮 |
| San Diego<br>Curri                                              | ÈUNE                  | T                                                                                                    | SDCCD                                                                                                    |                  |
| User Name                                                       | Course Search Results |                                                                                                    | Legend                                                                                                    |                  |
| Password DK                                                     | Col                   | Course Area Course Humber The<br>AccT 116A Financial Accounting<br>'Pending'<br>City, Mesa, Miramar<br>Doger Gee | PLi Course Impact Report<br>Col Course Outline Report<br>Col Course Curriculum<br>Report<br>Course Changes                             |                  |
| Search<br>Course<br>Program<br>Using<br>Help                    | Col SI                | Act Tina Financial Accounting<br>"Active"<br>Mena, Miramat, City<br>Helen Webb<br>Act Tifa Financial Accounting  | RED = ACTIVE<br>BLACK = PENDING<br>BLUE = HISTORICAL                                                                                   |                  |
| Contacts     User Guide     Six Year Review                     | Cal                   | "Historical"<br>City<br>Julie Tunnell                                                                            |                                                                                                    |                  |
| Criteria<br>How to Print a<br>Course Outline<br>Six Year Review | Cal                   | ACCT 116A Principles of Accounting -<br>Financial "Historical"<br>Mess,Missucator, City<br>Belen Webb            |                                                                                                    |                  |
| Instructions<br>Dist, Ed. Only<br>Instructions                  | Cal                   | ACCT 116A Principles of Accounting -<br>Financial "Historical"<br>City,Mesa,Miramat<br>Malen Mabh                | the course you want they                                                                                                    |                  |
| Links  Approved Distance Education Courses                      | Cal                   | ACCT 116A Principles of Accounting -<br>Financal "Historical"<br>City,Mesa,Miramar<br>Walter (Walt) Seymour      | either there is already a<br>course proposal created<br>for the course or you do<br>not have origination<br>rights for the discipline. |                  |